## Editor installation - Camel 2.5 Eclipse (oxygen)

This tutorial describes how to install the Eclipse oxygen-based Camel editor.

- install the Eclipse oxygen version, for example "Eclipse IDE for JAVA Developers version" (follow instructions on: http://www.eclipse.org /downloads/download.php?file=/technology/epp/downloads/release/oxygen/3a/)
  - for Windows 64: https://www.eclipse.org/downloads/download.php?file=/technology/epp/downloads/release/oxygen/3a/eclipse-javaoxygen-3a-win32-x86\_64.zip
- inside the Eclipse , choose help-> install new software
  - choose Oxygen http://download.eclipse.org/releases/oxygen
    - choose the following plugins:
      - EMF Eclipse Modeling Framework SDK 2.13.0.v20170609-0928
      - EMF Parsley CDO 1.2.3.v20180220-1246
      - OCL Classic SDK: Ecore/UML Parsers, Evaluator, Edit 5.3.0.v20170607-1133
    - install more plugins:
      - OCL Examples and Editors SDK 6.3.0.v20170613-1432
      - Xtext Complete SDK 2.12.0.v20170519-1412
    - and more:
      - CDO Model Repository SDK 4.6.0.v20170602-1611
- Download camel folder from Bitbucket (branch: rc2.5): https://bitbucket.7bulls.eu/projects/MEL/repos/camel/browse/camel?at=refs%2Fheads% 2Frc2.5
- · Import camel projects into the eclipse workspace

| Import                                                                                              |                                                      |                | _              |                  |
|----------------------------------------------------------------------------------------------------|------------------------------------------------------|----------------|----------------|------------------|
| Import Projects<br>Select a directory to sear                                                       | ch for existing Ecli                                 | ose projects.  |                |                  |
| Select roo <u>t</u> directory:                                                                      | C:\git\camel                                         |                | ¥              | Browse           |
| Projects:                                                                                           |                                                      |                |                | Diowsen          |
| ✓ camel (C:\git\car                                                                                 | nel\camel\camel)                                     |                |                | Select All       |
| ✓ camel.dsl (C:\git\camel\camel\camel.dsl) ✓ camel.dsl.ide (C:\git\camel\camel\camel\camel.dsl.ide) |                                                      |                | Deselect All   |                  |
| camel.dsl.tests (C                                                                                  | camel.dsl.tests (C:\git\camel\camel\camel.dsl.tests) |                |                | R <u>e</u> fresh |
| ✓ camel.dsl.ui.tests                                                                                |                                                      |                |                |                  |
| parent (C:\git\ca                                                                                   | mel\camel)                                           |                |                |                  |
| Options                                                                                             |                                                      |                |                |                  |
| Search for nested pro                                                                               | jects                                                |                |                |                  |
| Copy projects into w<br>Hide projects that alr                                                      | orkspace<br>eady exist in the w                      | orkspace       |                |                  |
| Working sets                                                                                        |                                                      |                |                |                  |
| Add projec <u>t</u> to work                                                                         | ing sets                                             |                |                | Ne <u>w</u>      |
| W <u>o</u> rking sets:                                                                              |                                                      |                | $\sim$         | S <u>e</u> lect  |
|                                                                                                    |                                                      |                |                |                  |
| ?                                                                                                   | < <u>B</u> ack                                       | <u>N</u> ext > | <u>F</u> inish | Cancel           |

• generate mwe2 flow (right click on GenerateCameIDsI.mwe2 under src/cameI/dsI and then runas->MWE2 workflow)

| eclipse-workspace-oxygen - camel.dsl/src/camel/dsl/Gener<br>File Edit Source Refactor Navigate Search Project                                                                                                    | ateCamelDsl.mwe2 - Eclipse<br>Run Window Help                                                                                                    |                                                                                                    | - Ø ×                                                                    |
|----------------------------------------------------------------------------------------------------|----------------------------------------------------------------------------------------------------|----------------------------------------------------------------------------------------------------|--------------------------------------------------------------------------|
| 🗂 • 🔛 🐚 👁 • 🔌 🎋 • 🛈 • Q • Q •                                                                                                    | i 🞯 • i 🎒 🖨 🔗 • i 🖗 • 🕅                                                                                                    | $(\phi \circ \bullet \bullet \bullet)$                                                                                                    | Quick Access 🔡 🛃                                                         |
| Package Explorer 😒                                                                                                    | 😫 🐲 🗢 🗖 📄 🕞 Genera                                                                                                    | teCamelDst.mve2 😳                                                                                                    | 🗐 Task List 😒 👘 🗖                                                        |
| If Brades Emplore 12     IF       V Mit Stage Emplore 12     IF       V Mit Stage Emplore 12     IF       V Mit Stage Emplore 12     IF       V Mit Stage Emplore 12     IF       V Mit Stage Emplore 12     IF       V Mit Stage Emplore 12     IF       V Mit Stage Emplore 12     IF       V Mit Stage Emplore 12     IF       V Mit Stage Employee     IF       V Mit Stage Employee     IF <t< td=""><td>Image: Solution of the second second secon</td><td><pre>scienceDimente 25</pre></td><td>Task List 33<br/>T = K List 53<br/>T = 1 = 1 = 1 = 1 = 1 = 1 = 1 = 1 = 1 =</td></t<> | Image: Solution of the second second secon | <pre>scienceDimente 25</pre>                                                                                                    | Task List 33<br>T = K List 53<br>T = 1 = 1 = 1 = 1 = 1 = 1 = 1 = 1 = 1 = |
| a log Refactor                                                                                                    | Alt+Shift+T >                                                                                                    | eclipsePlugin = {                                                                                                    |                                                                          |
| Sige > camel.dsl.ide (camel oxy     Sige > camel.dsl.tests (camel oxy     Sige > camel.dsl.tui (camel oxy     Sige > camel.dsl.tui (c                                                                                                    |                                                                                                    | enabled = true                                                                                                    |                                                                          |
| > 😫 > camel.dsl.ui.tests [camel 🔗 Refresh                                                                                                    | F5                                                                                                    | ns 💣 Javadoc 🔯 Declaration 🔛 Console 🖄                                                                                                    | ■ ¥ ¾   B, M B B 🖓 🖓 🖬 U × 📑 × 🗆 0                                       |
| Assign Working Sets                                                                                                    |                                                                                                    | d> GenerateCameU3Lmwwz[MwwzLaunch]ChProgram FileSJavajje1.8.0.[17]tbinjavaw.ee (6 czz 2018, 10:03:09)<br>2001. //amel.ds/jscr.cmm/camel/ds/jarsariatl/(sterenglaticameDal.starBoal/st.englaticameDal.starBoal/st.englatic                                                                                                    |                                                                          |
| Validate<br>Coverage As                                                                                                    | ,                                                                                                    | 200):(zemel.osi)src-gen/Camel/osi/parsr/aft//interna/Interna/Camelusi.g:3000+37/ becision can match input such as quality attribute m<br>big alternative(3) were disabled for that input<br>200):(zemel.dsl.ide/src-gen/Camel/dsl/ide/contentasist/antlr/internal/InternalCamelDsl.g:12393:59: Decision can match input such as "'measu                                                                                                    | rable' 'attribute' RULE_ID '[' RULE_ID '.' RULE_ID                       |
| Run As                                                                                                    | >                                                                                                    | 1 MWE2 Workflow gen/camel/dsl/ide/contentassist/antlr/internal/InternalCamelDsl.g:12393:59: Decision can match input such as "'quali                                                                                                    | ty' 'attribute' RULE_ID '[' RULE_ID '.' RULE_ID ','                      |
| Debug As                                                                                                    | >                                                                                                    | pisapize for that input<br>gen/came/dal/ide/contentasisi/antlr/internal/InternalCamelDsl.g:12393:59: Decision can match input such as "'attri                                                                                                    | bute' RULE ID '[' RULE ID '.' RULE ID ',' RULE ID '                      |
| Team                                                                                                    | ,                                                                                                    | has been a set and the second of the second of the second |                                                                          |
| Compare With                                                                                                    | >                                                                                                    | anj urv text.xtext.generator.xtextuenerator - oenerating common inträstfucture<br>sinj INFO .esf.mwe2.runtine.workflow.Norkflow - Done.                                                                                                    |                                                                          |
| Replace With                                                                                                    | >                                                                                                    | -                                                                                                    | ×                                                                        |
| Properties                                                                                                    | Alt+Enter                                                                                                    |                                                                                                    | >                                                                        |
|                                                                                                    |                                                                                                    |                                                                                                    | No. 100 (1998)                                                           |
| 🗯 🍳 🗮 🍳 🛢                                                                                                    | 🤌 📓 🖺                                                                                                    | 🛛 🗢 👱 🖼 든 📉 🚸 🦯 🖻                                                                                                    | 戌 <sup>9</sup> 新 🕃 幅 腐 (4)) POL 10:04 📲                                  |

Running the textual editor:

• right click on camel.dsl project and runas -> eclipse application

| eclipse-workspace-oxygen - camel.dsl/src/camel/dsl/GenerateCar<br>File Edit Source Refactor Navigate Search Project Run                                                                                                    | nelDsJ.mwe2-Eclipse<br>Window Help                                                                                                    | - 0 ×                                                                                                    |
|----------------------------------------------------------------------------------------------------|----------------------------------------------------------------------------------------------------|----------------------------------------------------------------------------------------------------|
| 📑 • 🔛 🔞 • 🔌 🎋 • O • 🎴 • 💁 • 🖶 🧭                                                                                                    | ● ● ダ ペ ● 別 ● 剤 ● ひ ◆ ● ● ▲                                                                                                    | Quick Access 🔡 🛃                                                                                                    |
| Package Explorer 23                                                                                                    | 😵 🗵 🗖 🕅 GenerateCamelDia.mwe2 🛛 📟 🗖                                                                                                    | Task List 😒                                                                                                    |
| • Sin 2: A canal (canal angle new)         > A M 25 print Deep references           > A M 25 print Deep references         > Sin 2: A M 25 print Deep references           > Sin 2: A M 25 print Deep references         > Sin 2: A M 25 print Deep references           > B Diagnametric Sin 2: A M 25 print Deep references         > Diagnametric Sin 2: A M 25 print Deep references           > B Diagnametric Sin 2: A M 25 print Deep references         > Diagnametric Sin 2: A M 25 print Deep references           > B Diagnametric Sin 2: A M 25 print Deep references         > Diagnametric Sin 2: A M 25 print Deep references           > B Diagnametric Sin 2: A M 25 print Deep references         > Diagnametric Sin 2: A M 25 print Deep references           > B Diagnametric Sin 2: A M 25 print Deep references         > Diagnametric Sin 2: A M 25 print Deep references           > B Diagnametric Sin 2: A M 25 print Deep references         > Diagnametric Sin 2: A M 25 print Deep references           > B Diagnametric Sin 2: A M 25 print Deep references         > Diagnametric Sin 2: A M 25 print Deep references           > B Diagnametric Sin 2: A M 25 print Deep references         > Diagnametric Sin 2: A M 25 print Deep references           > B Diagnametric Sin 2: A M 25 print Deep references         > Diagnametric Sin 2: A M 25 print Deep references           > B Diagnametric Sin 2: A Diagnametric Sin 2: A Diagnametric Sin 2: A Diagnametric Sin 2: A Diagnametric Sin 2: A Diagnametric Sin 2: A Diagnametric Sin 2: A Diagnametric Sin 2: A Diagnametric Sin 2: A Diagnametric Sin 2: A Diagnametric Si | <pre>1 induit casel.dil.derrettamolo1</pre>                                                                                                    | Image: Image: Image |
| Coverage As                                                                                                    | > 😰 Problems @ Javadoc 🔯 Declaration 🛄 Console 🖂                                                                                                    | = X 🔆   🔍 📑 🖗 🖅 🖉 🚽 🗆 - 😁 - 🗆                                                                                                    |
| Run As<br>Debug As<br>Validate<br>Restore from Local History<br>Team<br>Compare With<br>Replace With<br>Plays in Tools<br>Configure                                                                                                    | C Icippe Application     Al-Sent-X;     Maclaund) (2)Mogun Fiel/Angle12.0,171binjarawace (6 cr. 2018, 108200)     C 2/ava Application     Al-Sent-X;     Aus-Sent-X;     Solid Framework     Alt-Sent-X;     Solid Framework     Aut-Sent-X;     Solid Framework     Aut-Sent-X;     Solid FrameWork     Solid Framework     Solid Framework     Aut-Sent-X;     Solid FrameWork     Solid Framework     Aut-Sent-X;     Solid FrameWork     Solid FrameWork | <pre>&gt;</pre>                                                                                                    |
| camel.dsl Properties All                                                                                                    |                                                                                                    | 8                                                                                                    |
| = 2 H 🔍 🗖 🧕 🖉                                                                                                    | ) 📓 🗒 😣 👄 💭 🔤 🗃 🗲 📉 🚸 🦊 🖺 🎯                                                                                                    | ද <sup>R</sup> # 🟮 🖅 🦽 引約 POL 10:06 👼                                                                                                    |

create general project (just once) and put .camel files inside
 copy MMS.camel, metric.camle, type.camel and unit.camel files (from https://bitbucket.7bulls.eu/projects/TST/repos/melodic/browse/TestCases /MetaDataSchema?at=refs%2Fheads%2Frc2.5) to the workspace (it enables meta-data-schema annotations)
 open camel file (for the first time it will ask to enable xtext nature - just agree and remember the decision)
 after editing and saving .camel file the .xmi file should be generated under src-gen folder

## **Alternative Execution**

Once the first execution alternative is followed, you can open the Debug view (WindowShow ViewOtherDebugDebug).

There, in the opened view, you actually see the command that is being executed. You can just right click on it and select Properties.

This will unveil the actual command string. You can then just copy and paste it, e.g., in a certain executable file like run.bat for Windows.

Then, you can just stop the previous execution and use the respective executable file to launch the editor from now on without having to run a priori any (graphical) Eclipse Environment.

This can certainly enable to save a lot of main memory space.

Note: this command is workspace-specific so this is the reason that requires first to create the right workspace and have the right Eclipse plugins installed as well as the CAMEL ones.